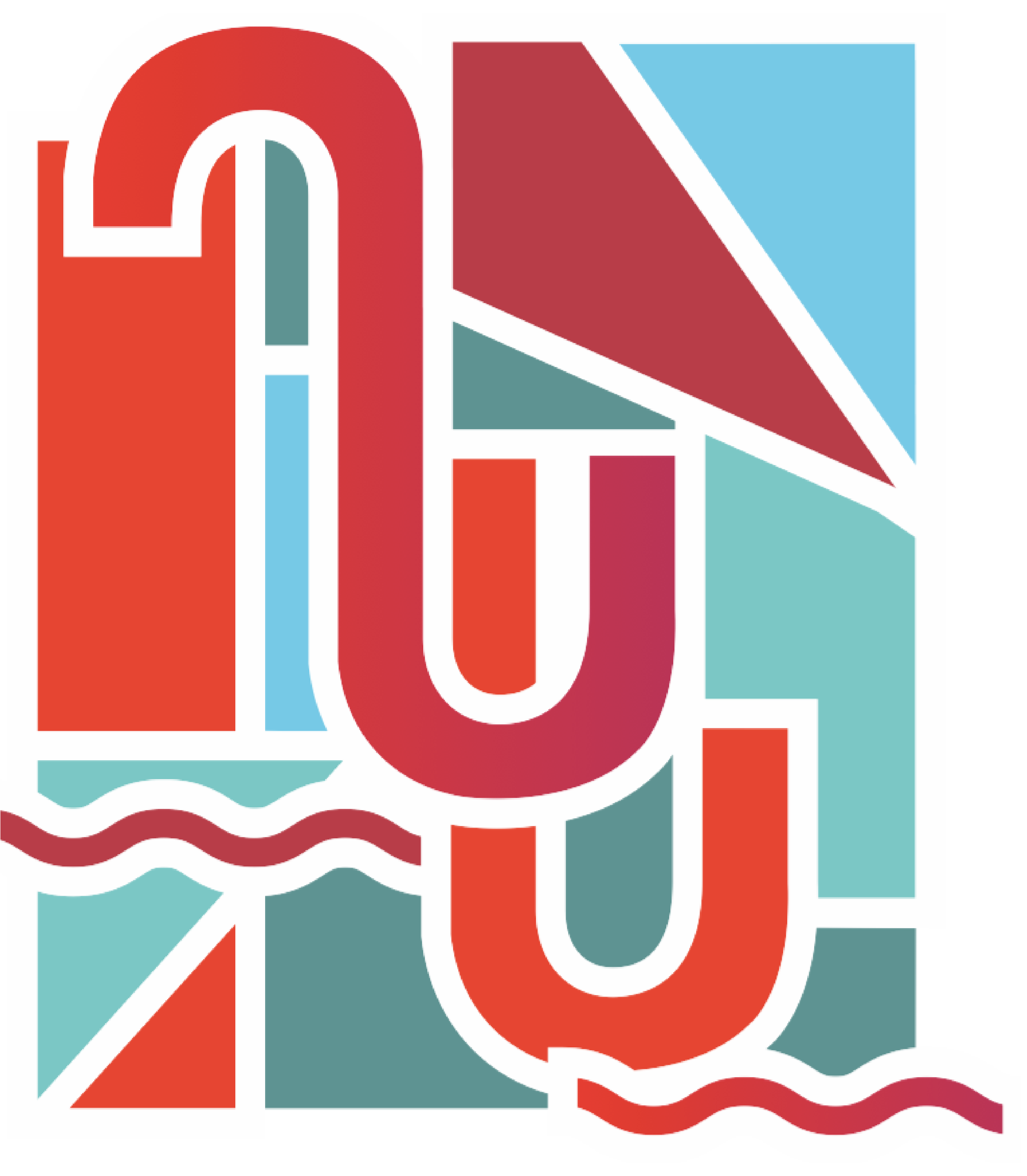

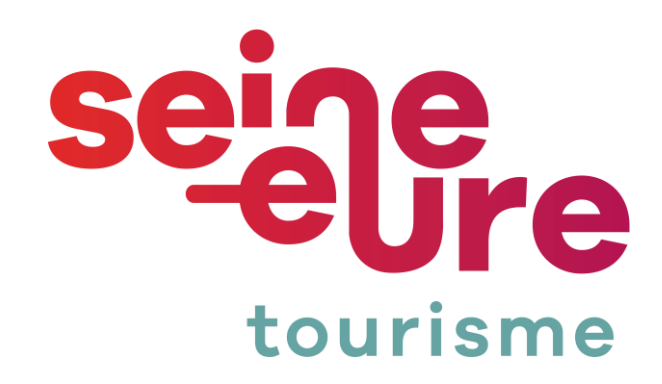

### Comment utiliser les bornes de camping-car de Pont-de l'Arche et Heudebouville ?

# **Présentation des bornes**

### Borne de camping car de Pont-de l'Arche

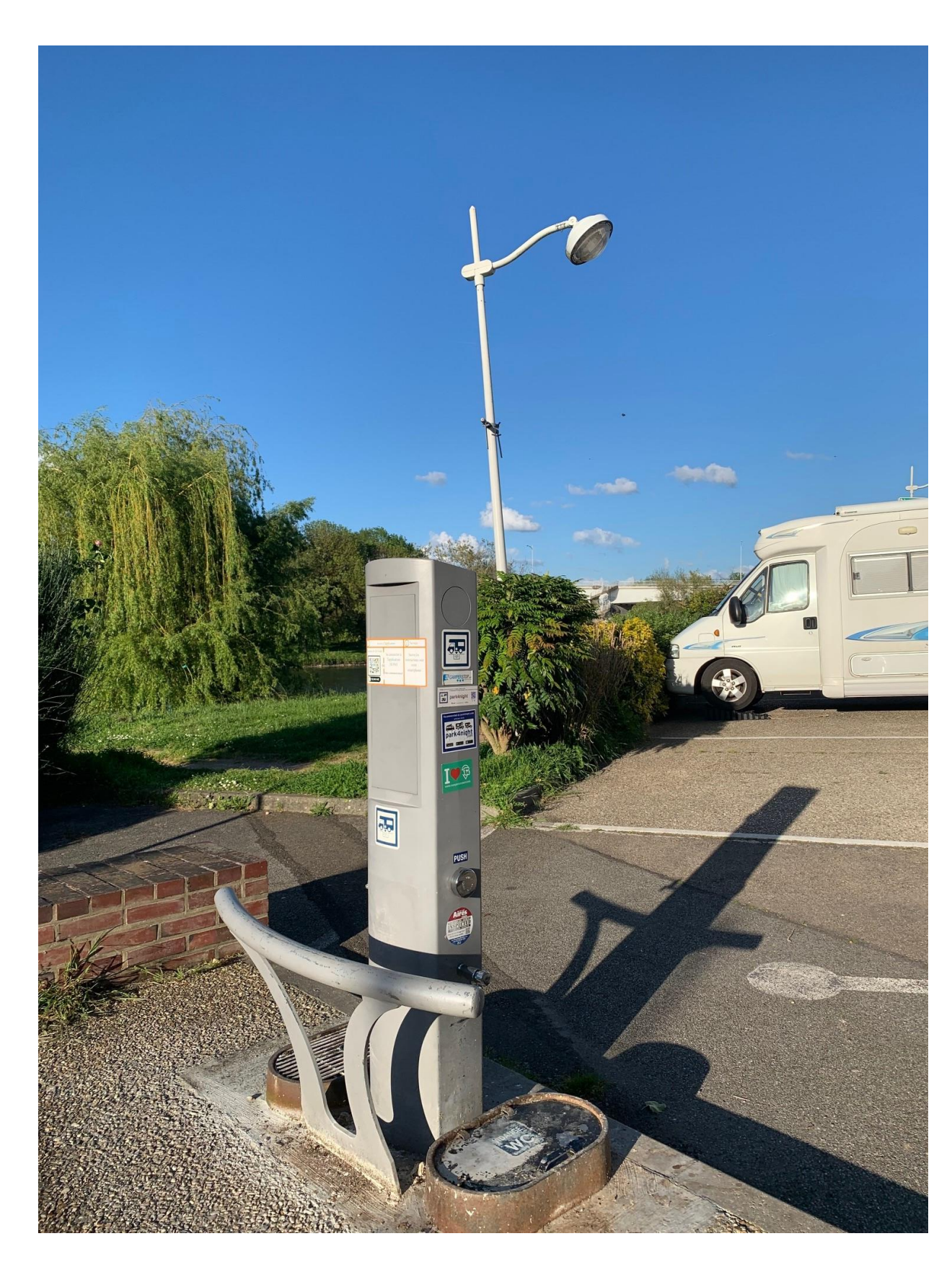

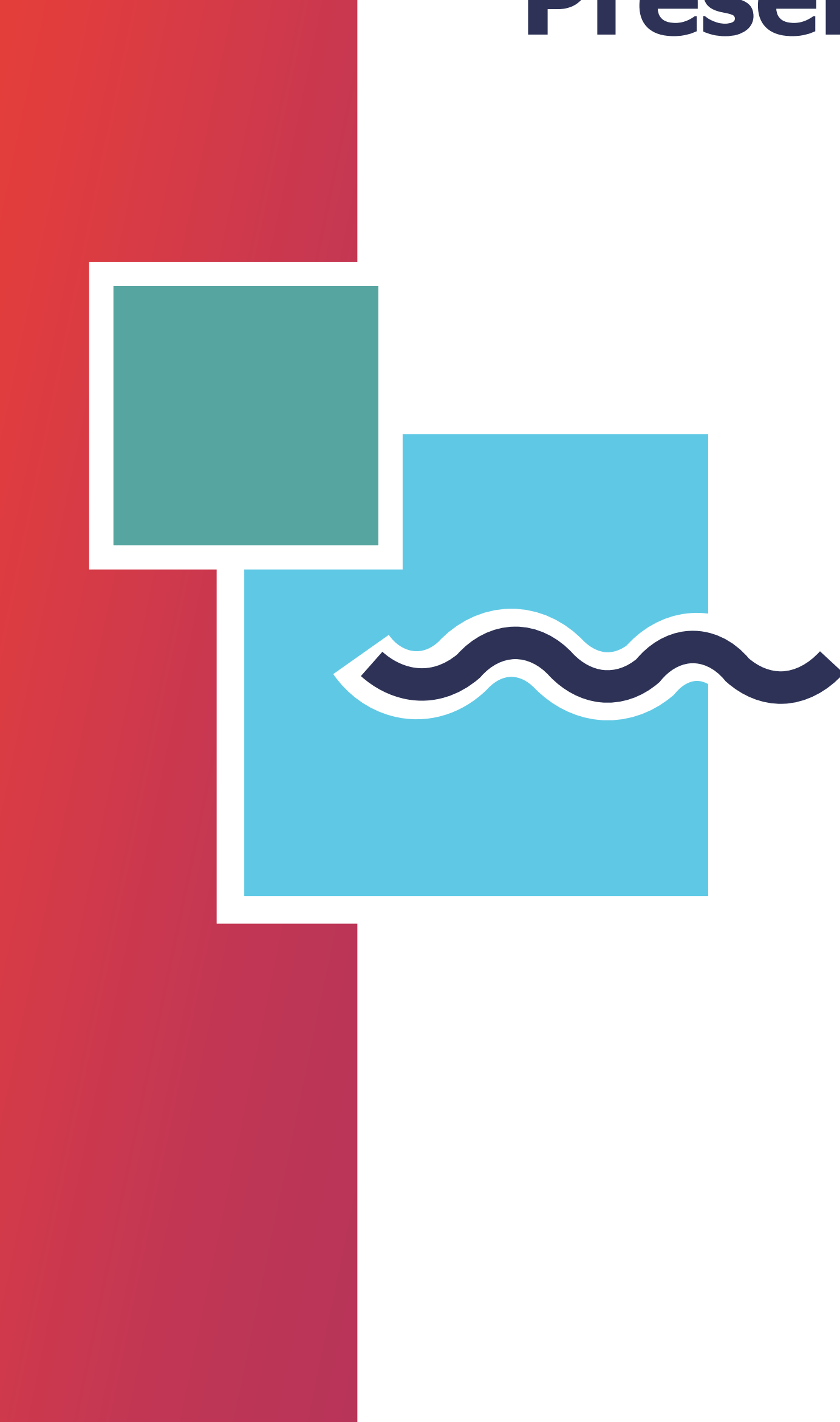

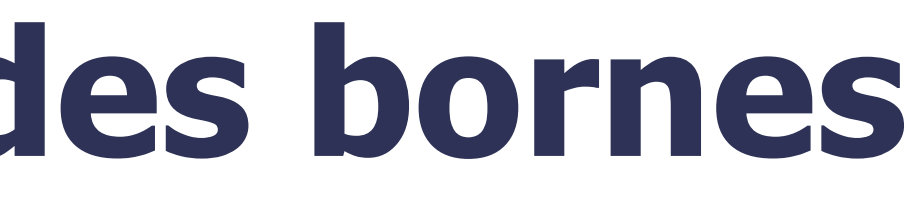

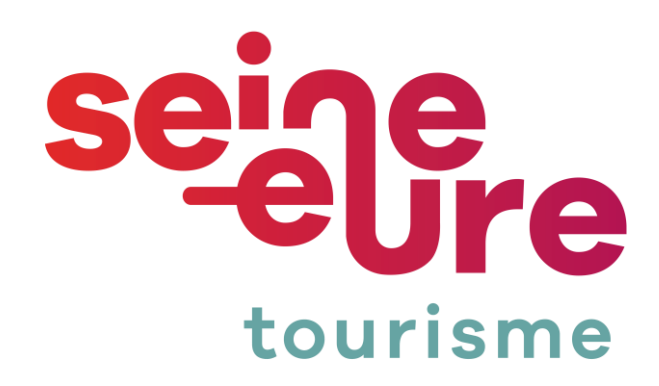

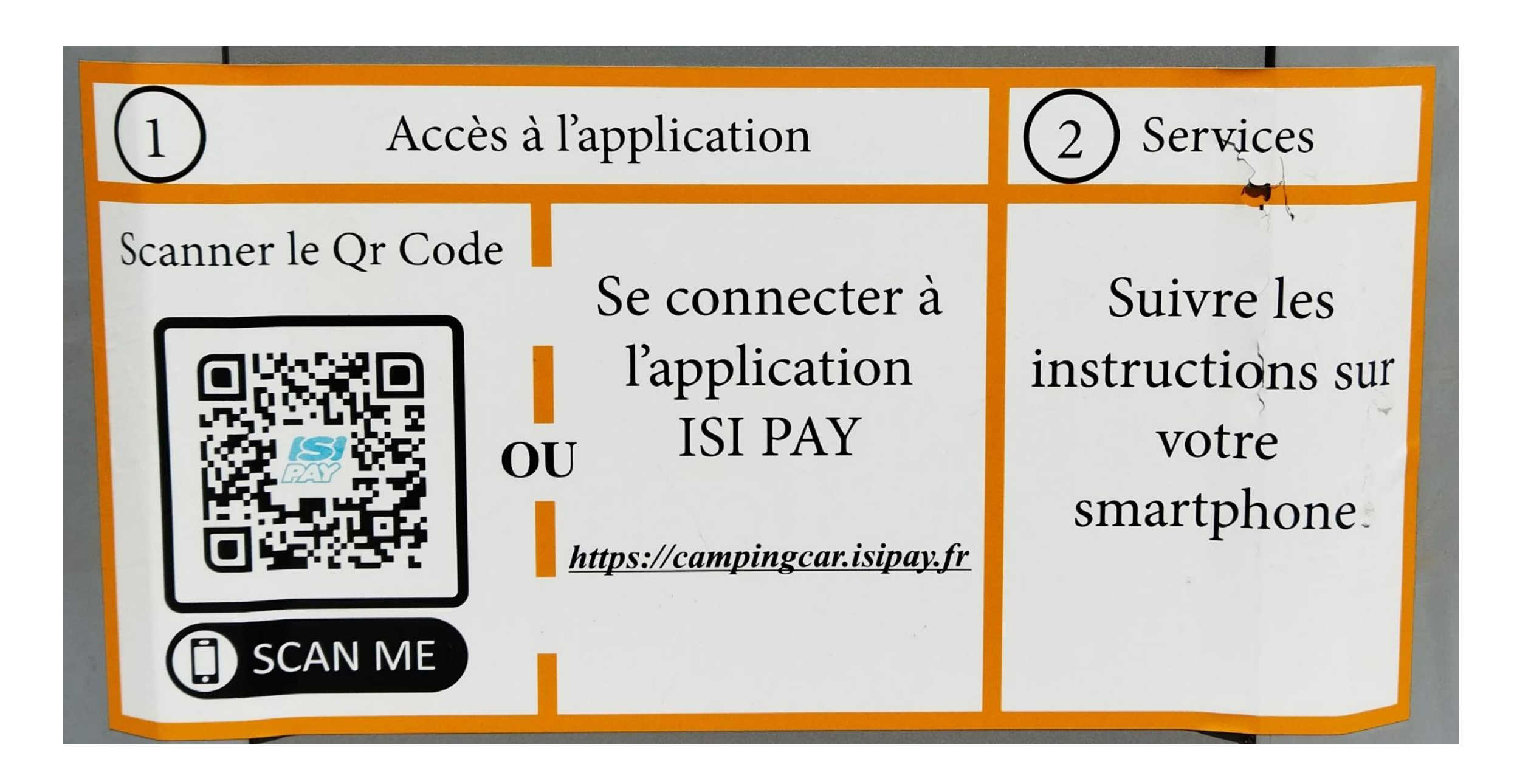

### Scanner le Qr Code

Etape 1:

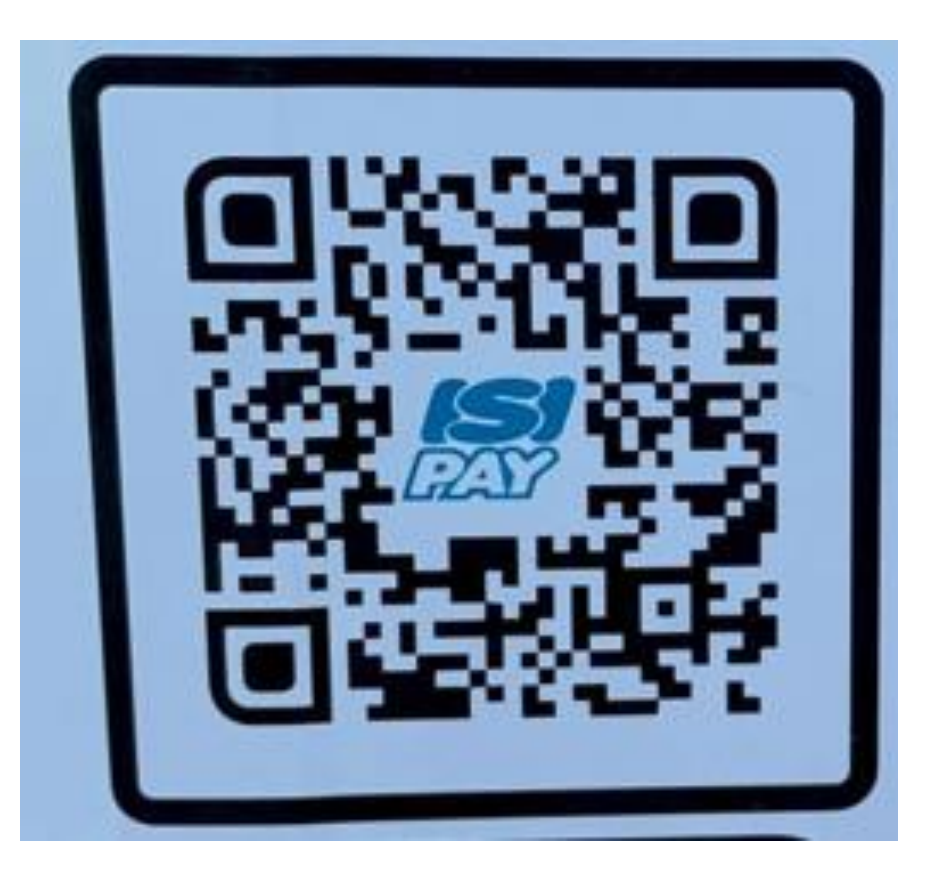

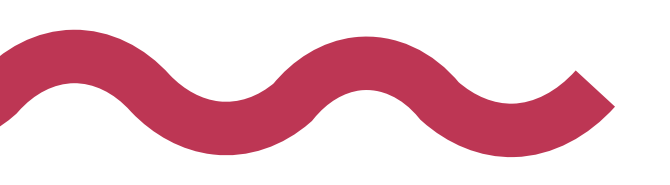

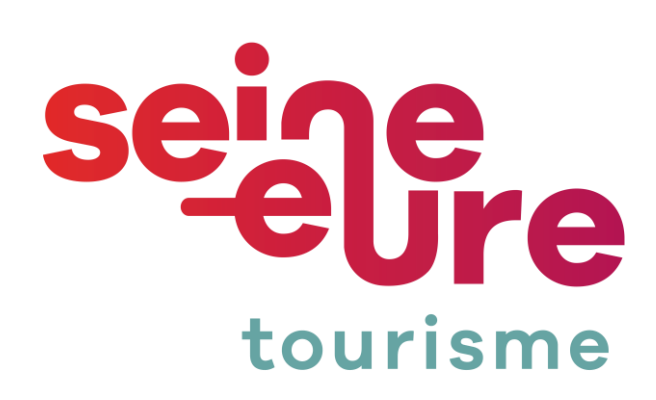

### Ou cliquer sur le lien : https://campingcar.isipay.fr/

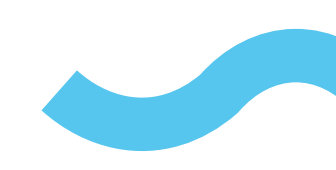

### **Etape 2 : choix de** la borne

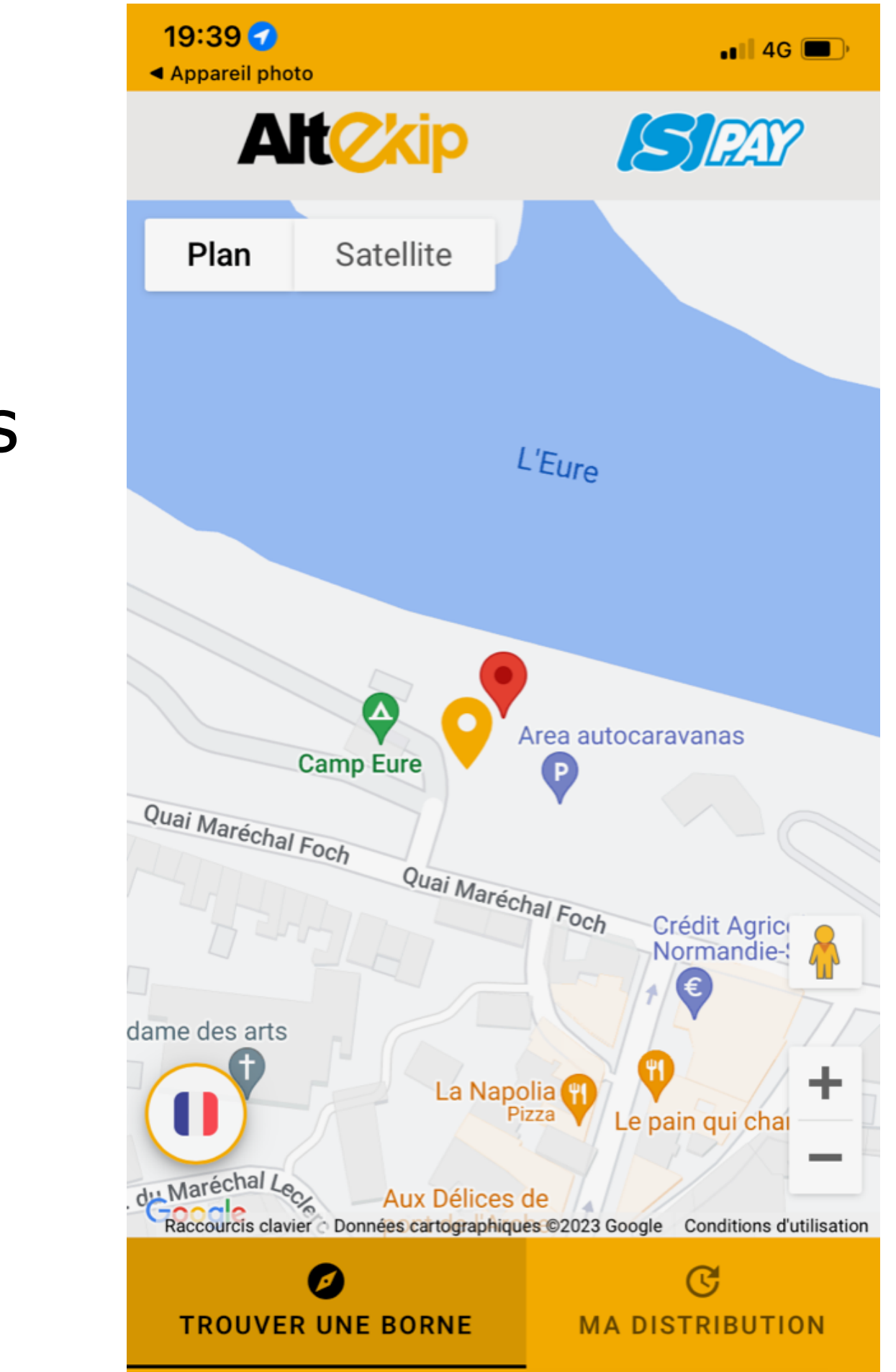

L'application vous géolocalise, vous pouvez ainsi choisir la borne la plus proche.

Cliquez alors sur

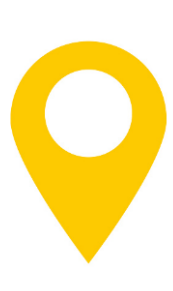

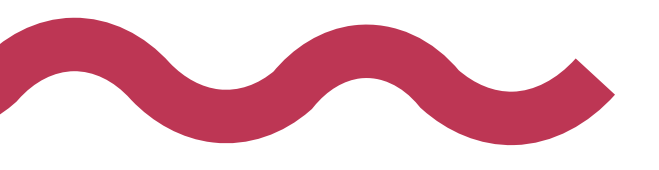

### Borne de camping car de Pont-de l'Arche

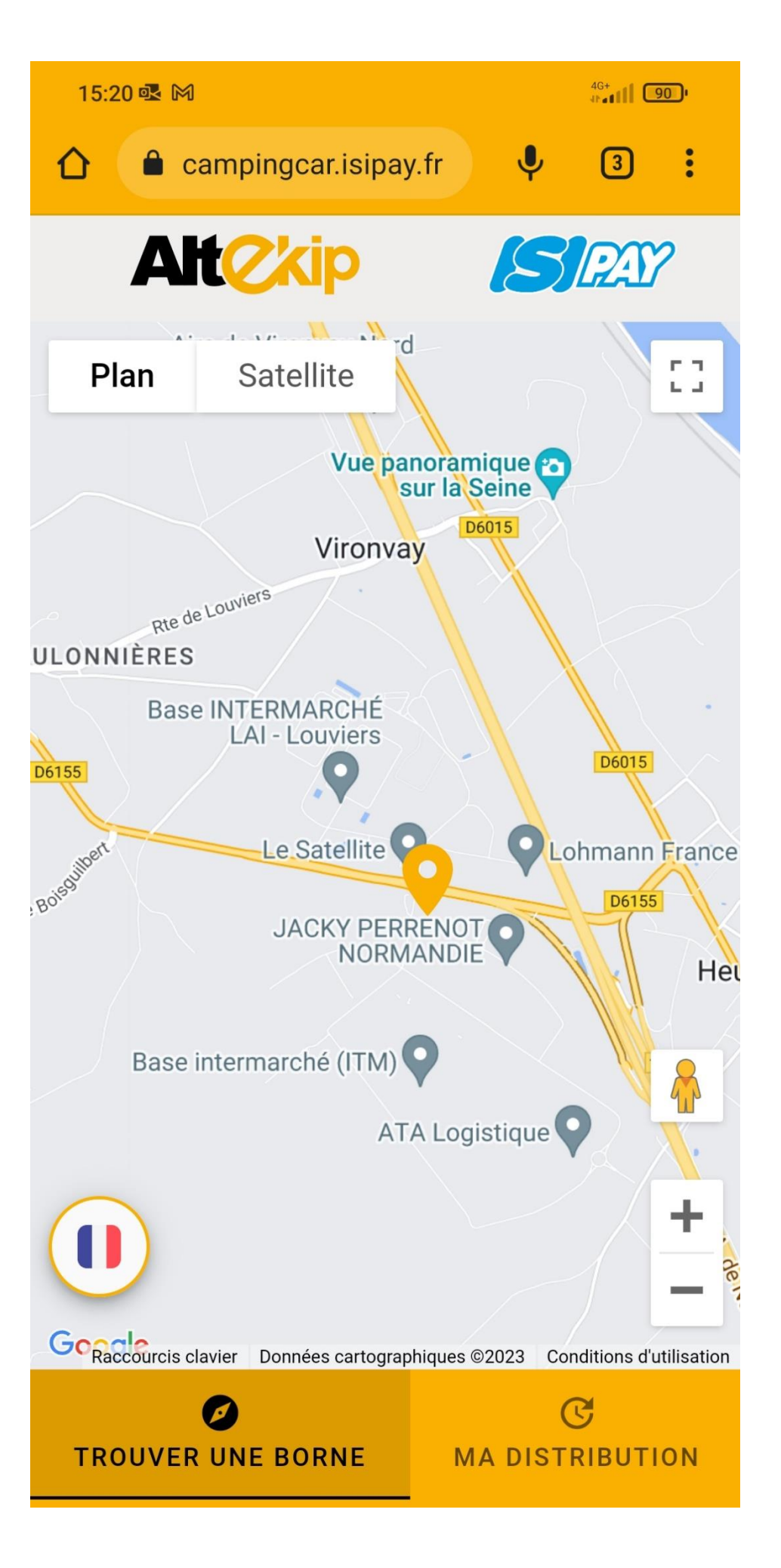

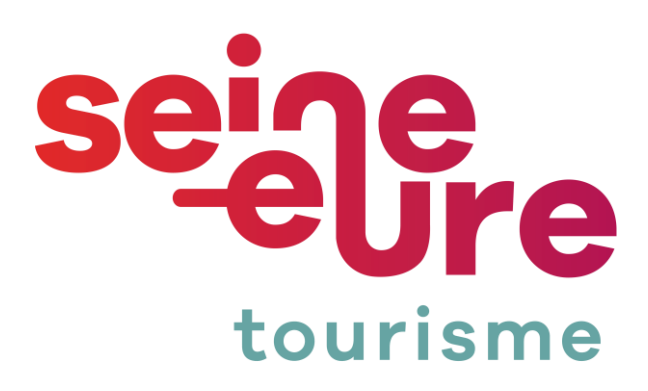

## Etape 3 : choix de la consommation

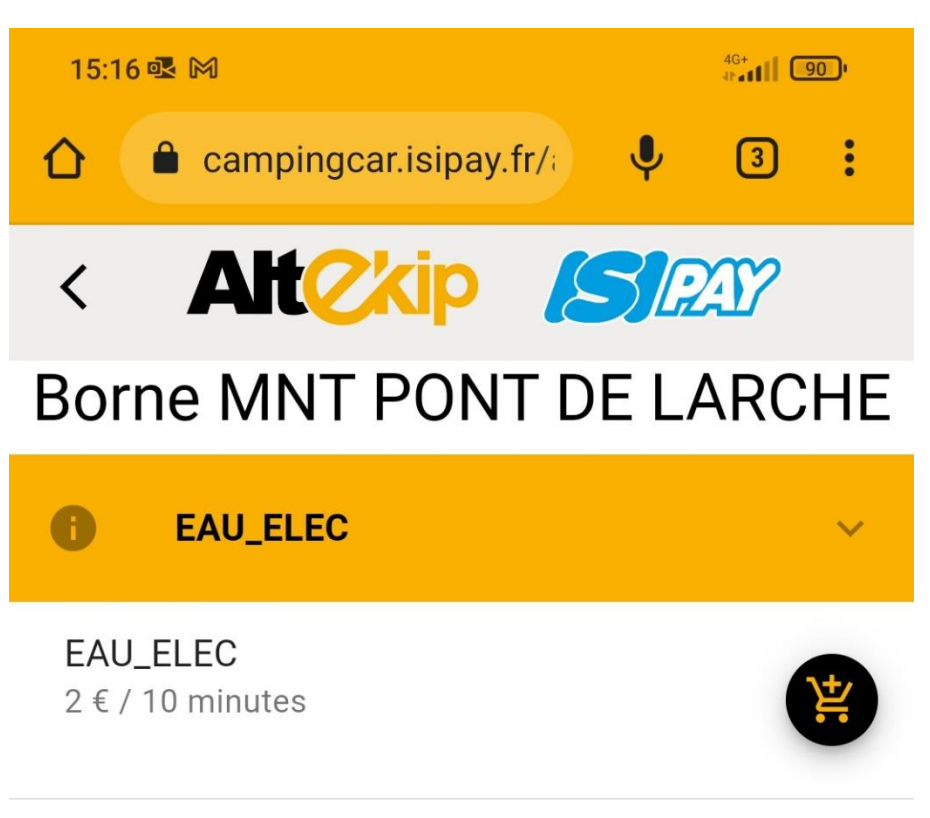

Une fois le choix de la borne réalisé, vous pouvez choisir EAU ou ELECTRICITE.

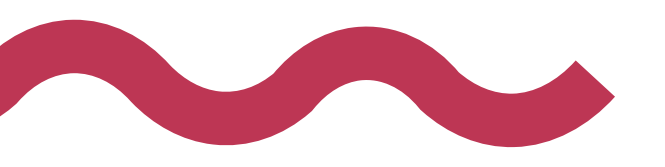

#### Borne de camping car de Pont-de l'Arche

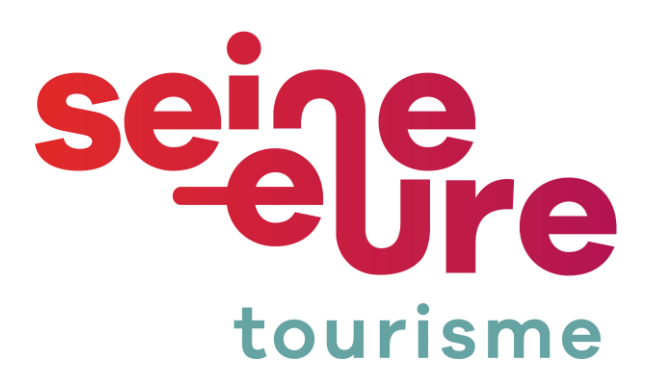

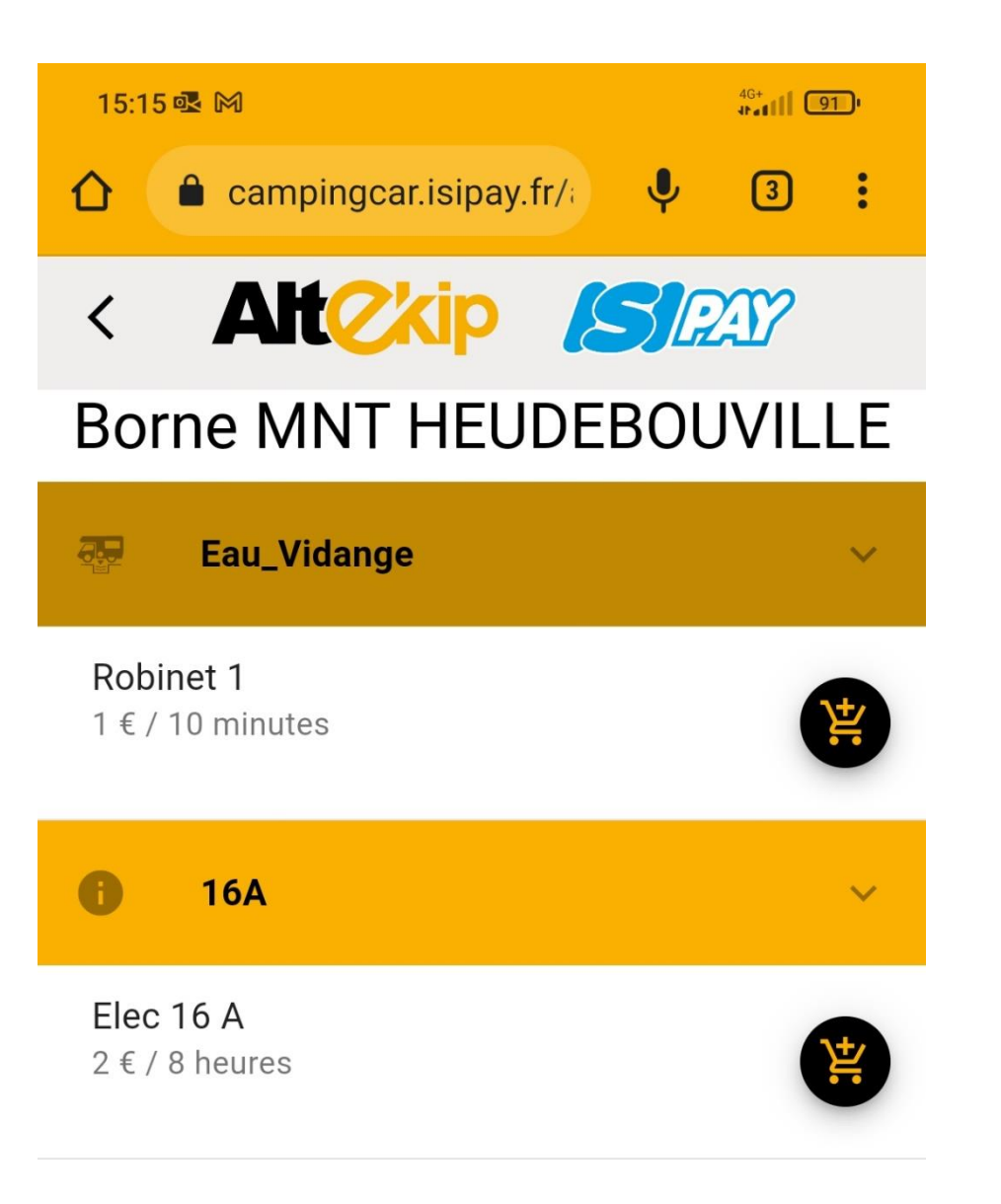

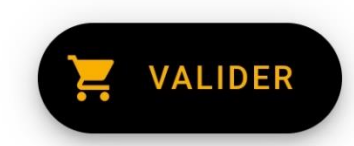

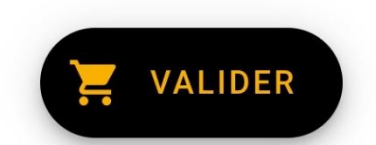

## **Etape 3 : choix de** la consommation

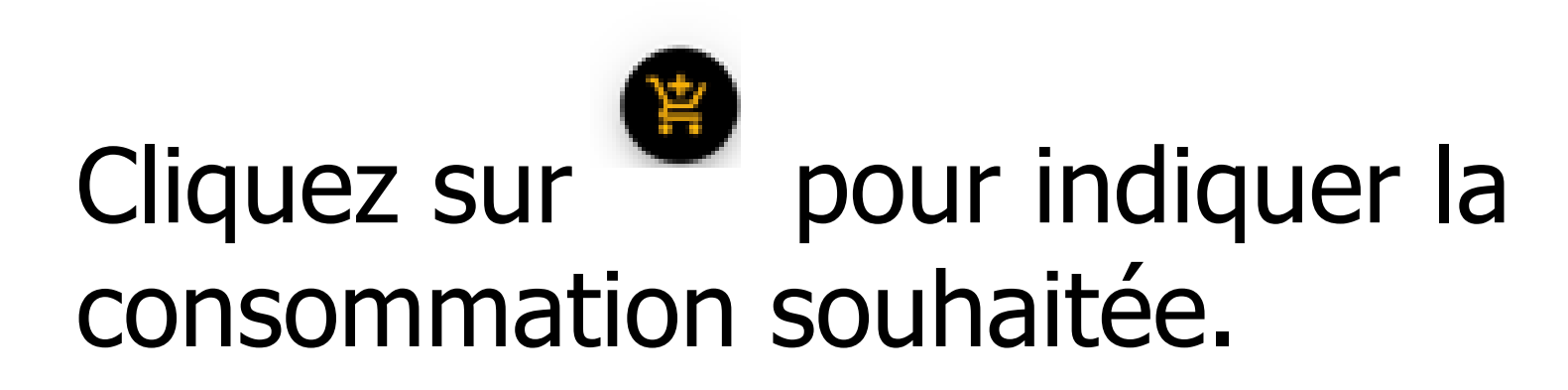

Sélectionner le temps souhaité :

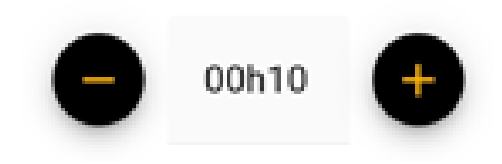

Puis Valider (deux fois)

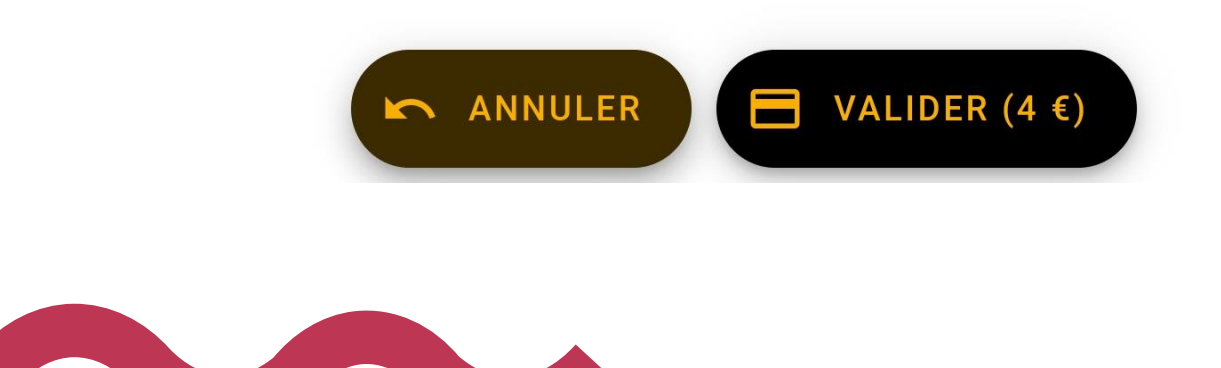

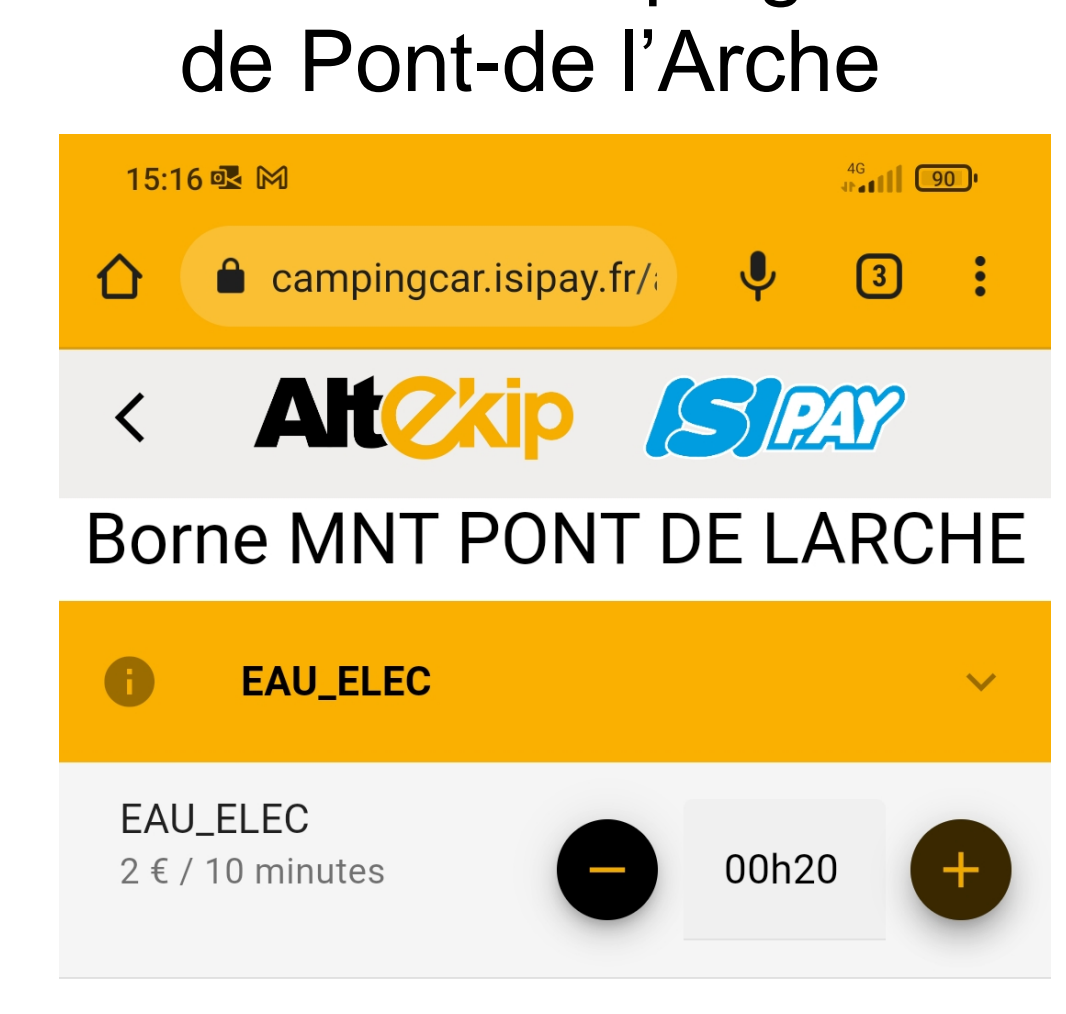

# Borne de camping car

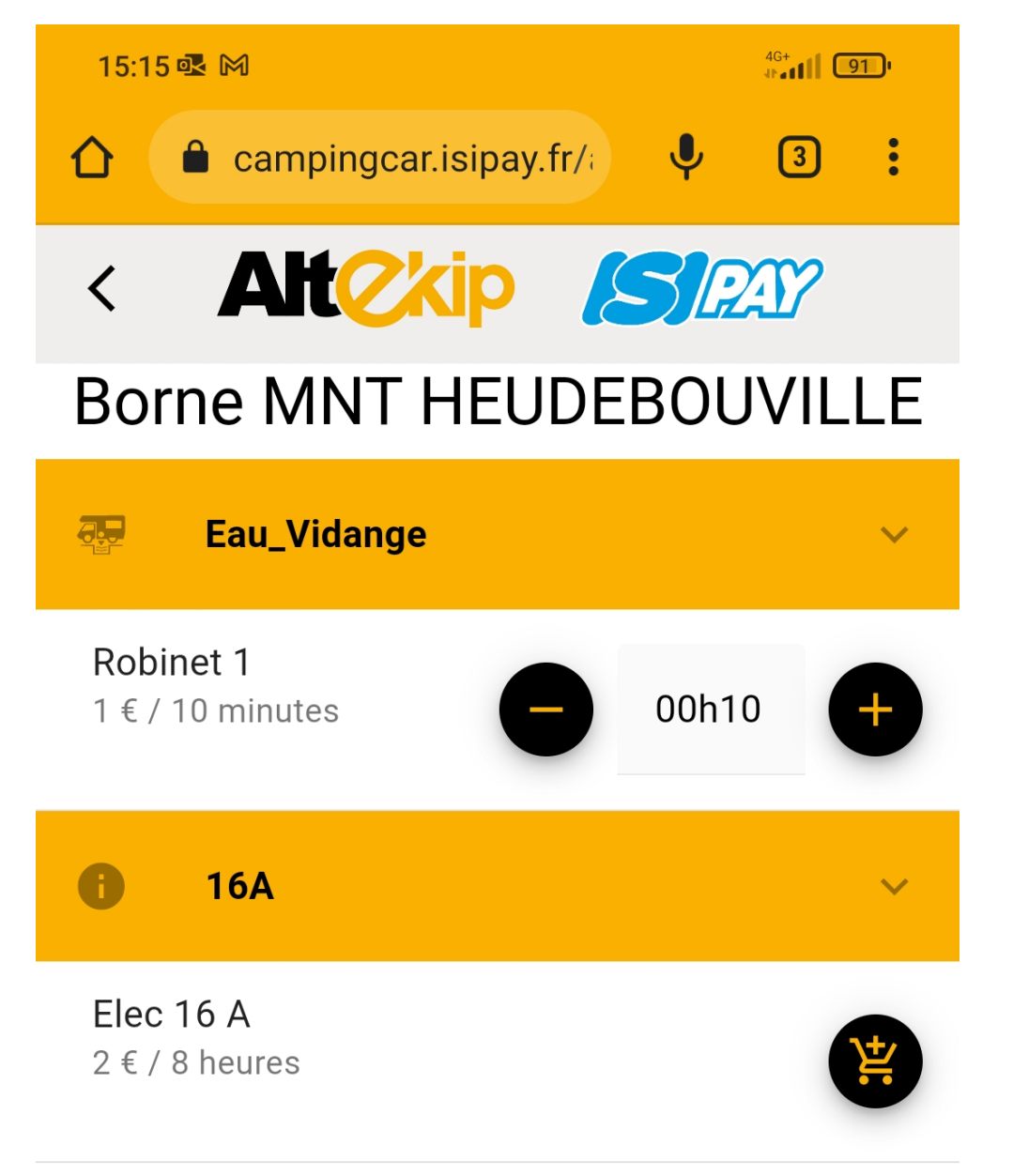

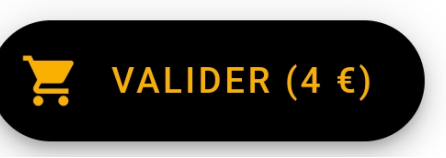

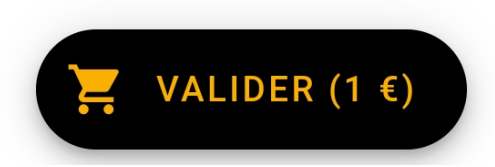

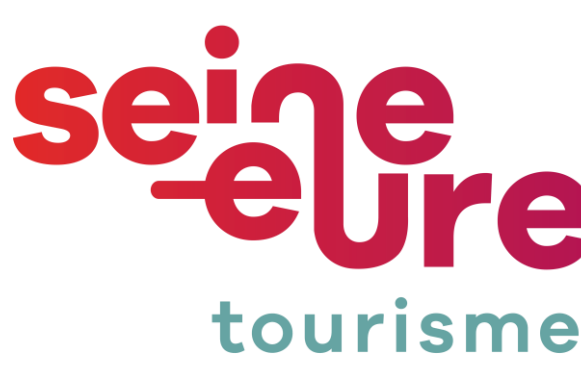

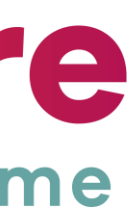

### Etape 4 : le paiement

Saisir vos coordonnées bancaires pour valider le paiement et pouvoir vous servir.

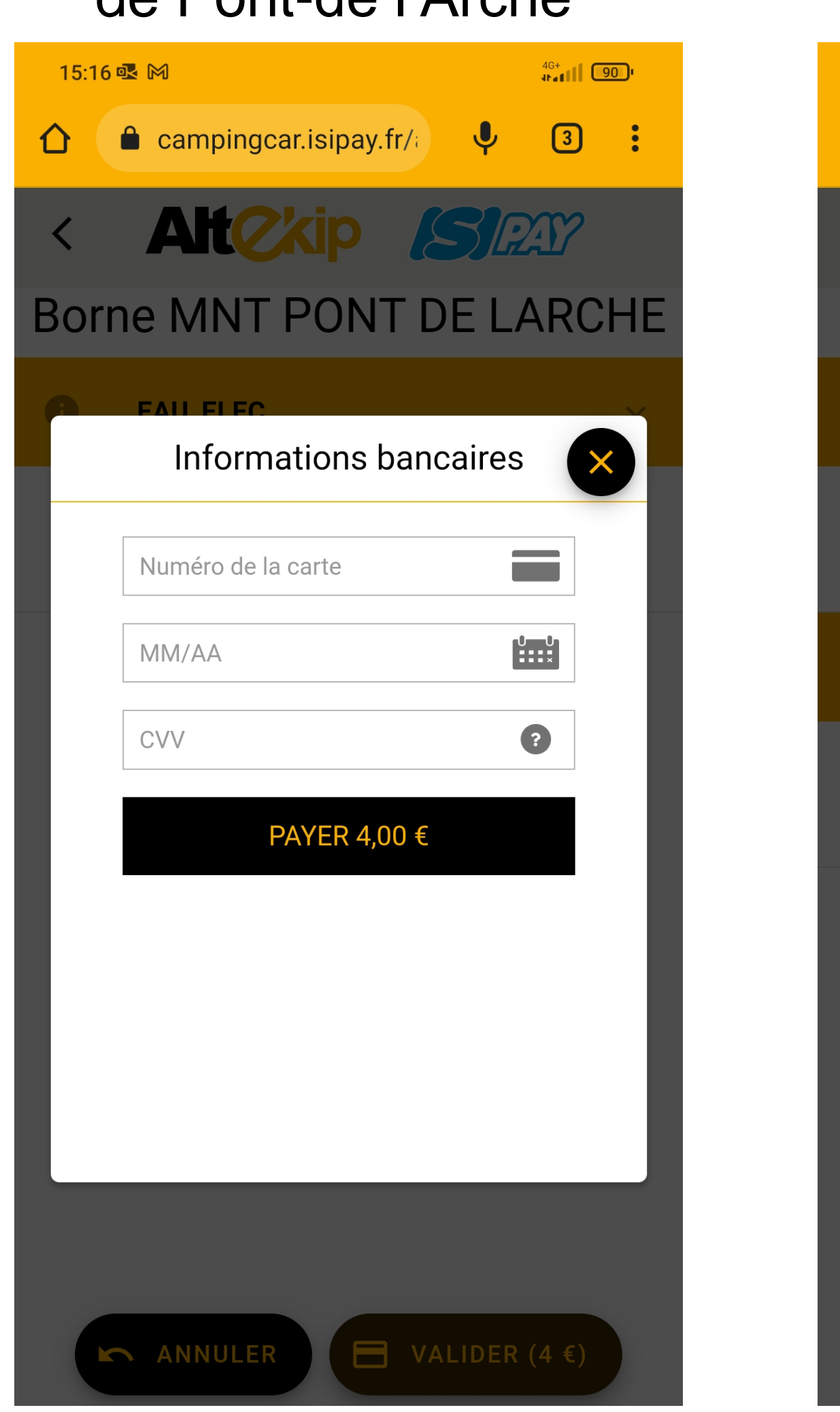

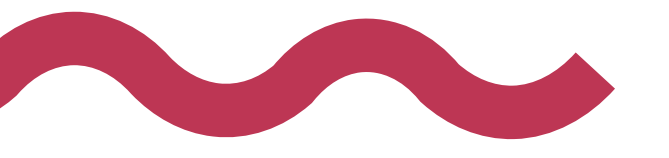

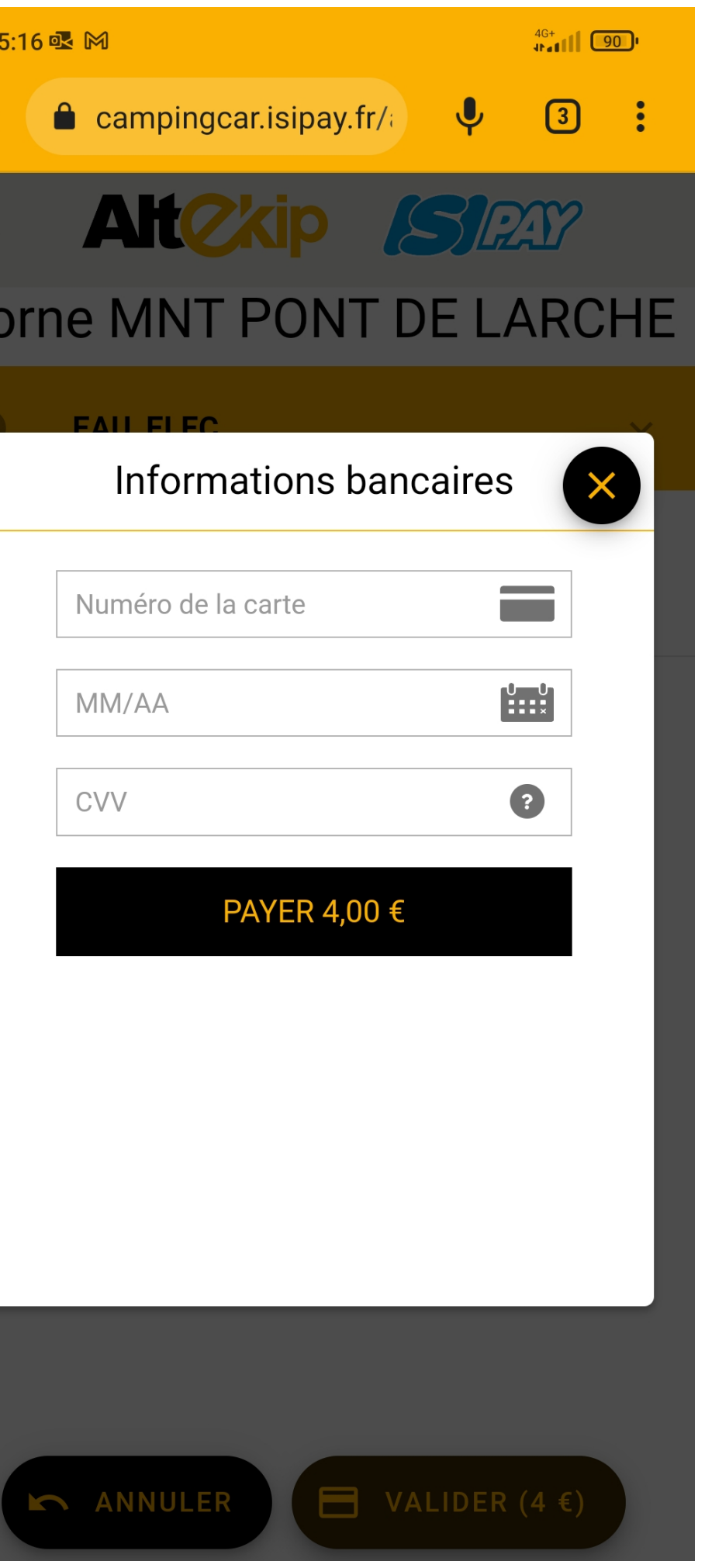

#### Borne de camping car de Pont-de l'Arche

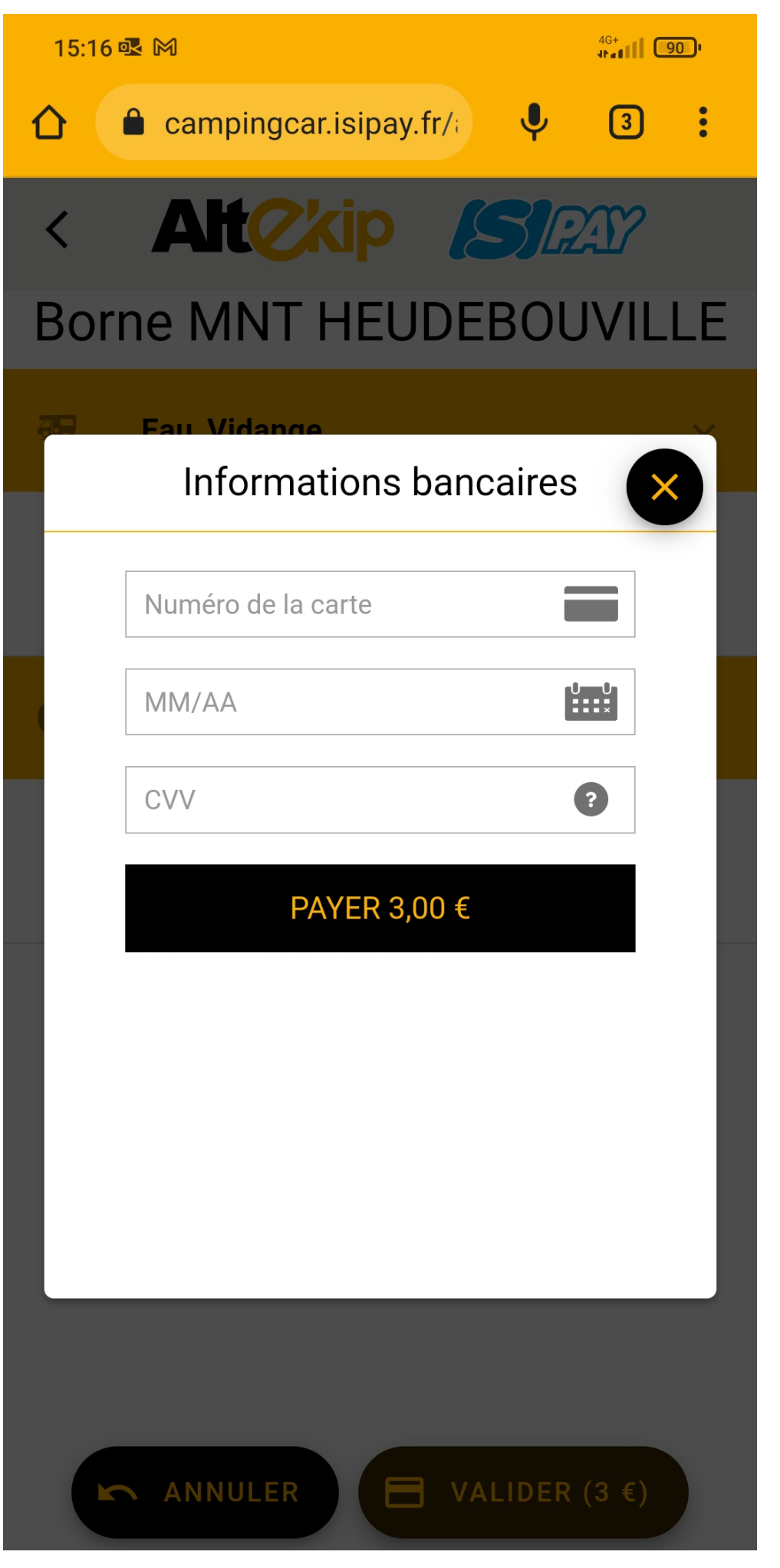

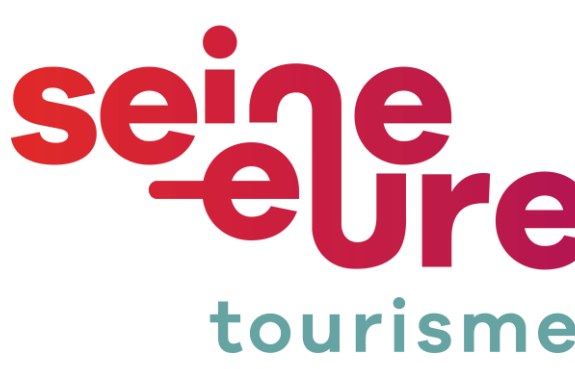

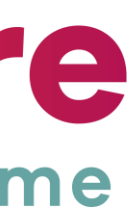

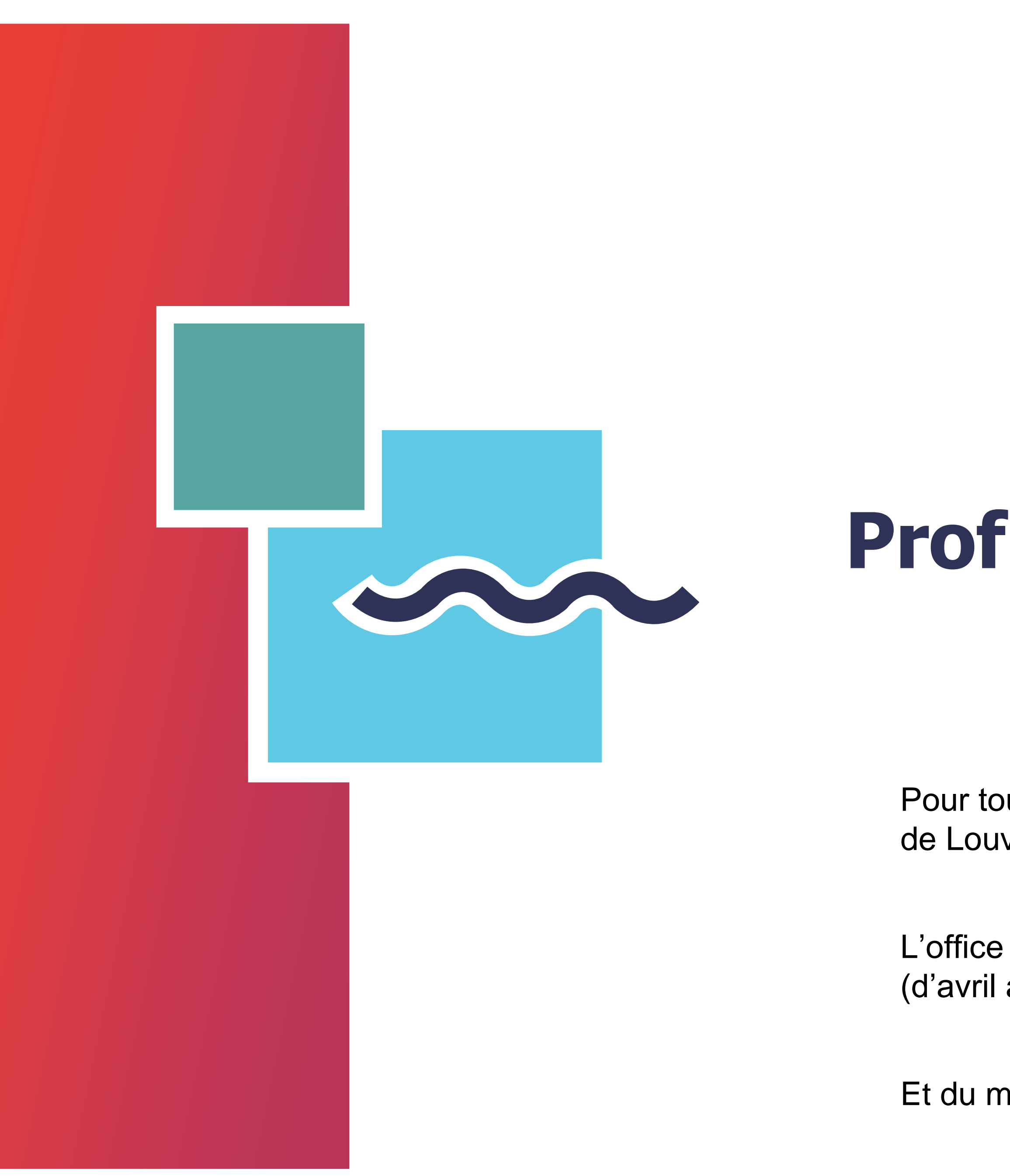

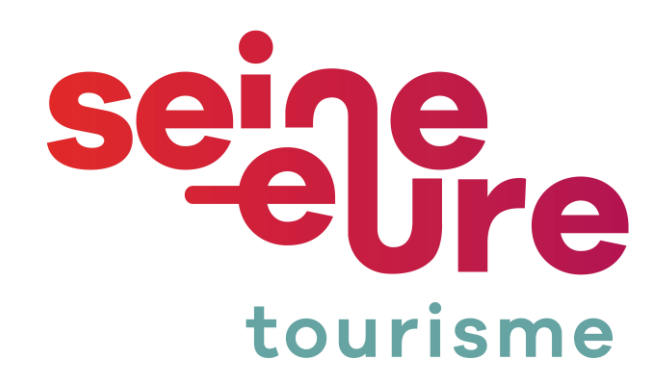

# Profitez bien de votre séjour en Seine Eure

Pour toute demande complémentaire vous pouvez joindre l'office de tourisme de Louviers au 02 32 40 04 41

L'office est ouvert du lundi au samedi de 9h30 à 12h30 et de 14h à 18h (d'avril à septembre)

Et du mardi au samedi de 9h30 à 12h30 et de 14h à 17h30 (d'octobre à mars)